## 中国民生银行个人网上银行如何登录呢?

以进入民生银行首页为例,在民生银行首页右上角,可以看到"网上银行登录"字 样,鼠标移过时,会有个下拉选项,选择"个人网上银行":

点击进去后,就是个人网上银行的登录页面,可以直接输入账号和密码进入:

这里分享一个小技巧,就是如果你一开始就插入那个"民生u宝",那个账号那里 是会自动显示一个号码,这个号码不是账号,但我们可以直接用这个号登录网银而 不用输入长长的账号:

## 民生银行网上银行怎么登录?

??若关闭所有浏览器窗口,请从民生银行官方网站登录或重新插入U宝登录。

3、控件安装完毕后,输入用户名、密码以及验证码,即可登录民生银行网上银行。

温馨提醒:

1。登录正确网址。注意识别假冒网站,假冒支付页面。

2。妥善保管个人信息,请您妥善保管账号、密码、数字证书和身份证等重要信息,严防泄露给包括银行工作人员在内的任何人。